Ай Ти Ви Групп

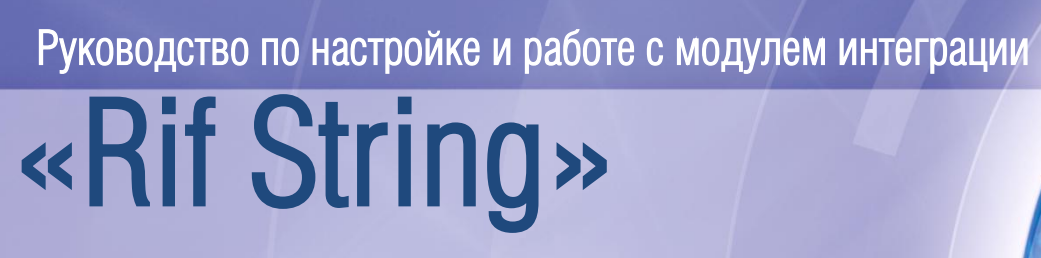

Версия 1.3

Москва, 2012

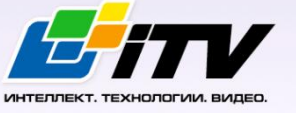

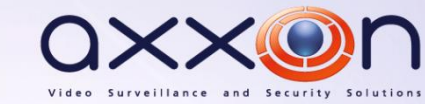

# Содержание

| С | ОДЕРУ         | КАНИЕ2                                                                               |
|---|---------------|--------------------------------------------------------------------------------------|
| 1 | СПИ           | ІСОК ИСПОЛЬЗУЕМЫХ ТЕРМИНОВ                                                           |
| 2 | BBB           | дение4                                                                               |
|   | 2.1           | Назначение документа4                                                                |
|   | 2.2<br>«Интел | Назначение подсистемы охранно-пожарной сигнализации программного комплекса<br>лект»4 |
|   | 2.3           | Общие сведения о модуле интеграции ОПС «Rif String»4                                 |
| 3 | HAC           | СТРОЙКА МОДУЛЯ ИНТЕГРАЦИИ ОПС «RIF STRING»5                                          |
|   | 3.1           | Порядок настройки модуля интеграции ОПС «Rif String»5                                |
|   | 3.2           | Настройка подключения пульта RS-2025                                                 |
|   | 3.3           | Настройка подключения пульта RS-2006                                                 |
|   | 3.4           | Настройка зон «Rif String»8                                                          |
|   | 3.5           | Настройка раздела «Rif String»9                                                      |
|   | 3.6           | Настройка передатчика «Rif String»10                                                 |
| 4 | PAE           | ОТА С МОДУЛЕМ ИНТЕГРАЦИИ ОПС «RIF STRING»11                                          |
|   | 4.1           | Общая информация о работе с модулем интеграции ОПС «Rif String»                      |
|   | 4.2           | Управление пультом «RS-200»11                                                        |

# 1 Список используемых терминов

Интегрированная система *OПC Rif String* – система, представляющая собой объединение аппаратных и программных средств. Система предназначена для организации централизованной охраны групп стационарных объектов.

Сервер Интеллект – компьютер с установленной конфигурацией Сервер программного комплекса Интеллект.

# 2 Введение

#### 2.1 Назначение документа

Документ Руководство по настройке и работе с модулем интеграции ОПС Rif String является справочно-информационным пособием и предназначен для операторов модуля ОПС Rif String. Данный модуль работает в составе подсистемы охранно-пожарной сигнализации, реализованной на базе программного комплекса Интеллект.

В данном Руководстве представлены следующие материалы:

- 1. общие сведения о модуле интеграции ОПС Rif String;
- 2. настройка модуля интеграции ОПС Rif String;
- 3. работа с модулем интеграции ОПС Rif String.

# 2.2 Назначение подсистемы охранно-пожарной сигнализации программного комплекса «Интеллект»

Подсистема охранно-пожарной сигнализации (*ОПС*) программного комплекса Интеллект выполняет следующие функции:

- 1. обработка информации, поступающей от охранных панелей, тревожных датчиков, сенсоров и прочих средств извещения;
- 2. управление исполнительными устройствами средствами звукового и светового оповещения, блокировки и отпирания ворот и пр.

Подсистема ОПС состоит из программной и аппаратной частей. В случае построения крупной подсистемы ОПС роль ее аппаратной части играет система ОПС другого производителя, интегрированная в программном комплексе Интеллект. Программная часть подсистемы ОПС состоит из модулей интеграции, которые обеспечивают настройку взаимодействия программного комплекса Интеллект и аппаратной части.

#### 2.3 Общие сведения о модуле интеграции ОПС «Rif String»

Модуль интеграции ОПС Rif String работает в составе подсистемы ОПС, реализованной на базе программного комплекса Интеллект, и предназначен для управления системой ОПС Rif String.

Примечание. Подробные сведения о системе ОПС Rif String приведены в официальной справочной документации (производитель компания «Сингнал-ОПС»).

- 1. конфигурирование системы *ОПС Rif String* (производитель НИТП НИТА);
- 2. обеспечение взаимодействия *ОПС Rif String* с программным комплексом *Интеллект* (мониторинг, управление).

На момент написания документации в ПК Интеллект интегрированы пульты RS-200 и RS-202.

Перед настройкой модуля интеграции ОПС Rif String необходимо выполнить следующие действия:

- 1. установить аппаратные средства ОПС Rif String на охраняемый объект;
- 2. подключить ОПС Rif String к Серверу.

# 3 Настройка модуля интеграции ОПС «Rif String»

### 3.1 Порядок настройки модуля интеграции ОПС «Rif String»

Настройка модуля интеграции OПC Rif String в программном комплексе Интеллект производится в следующей последовательности:

- 1. Настройка подключения пультов Rif String;
- 2. Настройка зон Rif String;
- 3. Настройка разделов Rif String;
- 4. Настройка передатчиков Rif String.

Перед началом настройки модуля интеграции *ОПС Rif String* необходимо создать объект **Система Риф Стринг** на вкладке **Оборудование** диалогового окна **Настройка системы** (Рис. 3.1—1).

| Архитектура       | Оборудование                  | Интерфейсы | Пользователи | Программирование                  |                                                                  | di 🗾 |  |
|-------------------|-------------------------------|------------|--------------|-----------------------------------|------------------------------------------------------------------|------|--|
| В 🦉 Сопрыте WS4 [ | <u>₩54]</u><br>\$Стринг 1 [1] |            |              | 1<br>Компьют<br>Соприке<br>Регион | Система Риф Стринг 1<br>ер Отключить<br>rwS4<br>Pasaen(REGION) 1 |      |  |
|                   |                               |            |              | Прим                              | енить Отменить                                                   |      |  |

Рис. 3.1—1 Объект Система Риф Стринг

#### 3.2 Настройка подключения пульта RS-202

В программном комплексе Интеллект настройка подключения пульта *RS-202* осуществляется на панели настроек объекта Пульт RS-202. Данный объект создается на базе объекта Система Риф Стринг на вкладке Оборудование диалогового окна Настройка системы (Рис. 3.2—1).

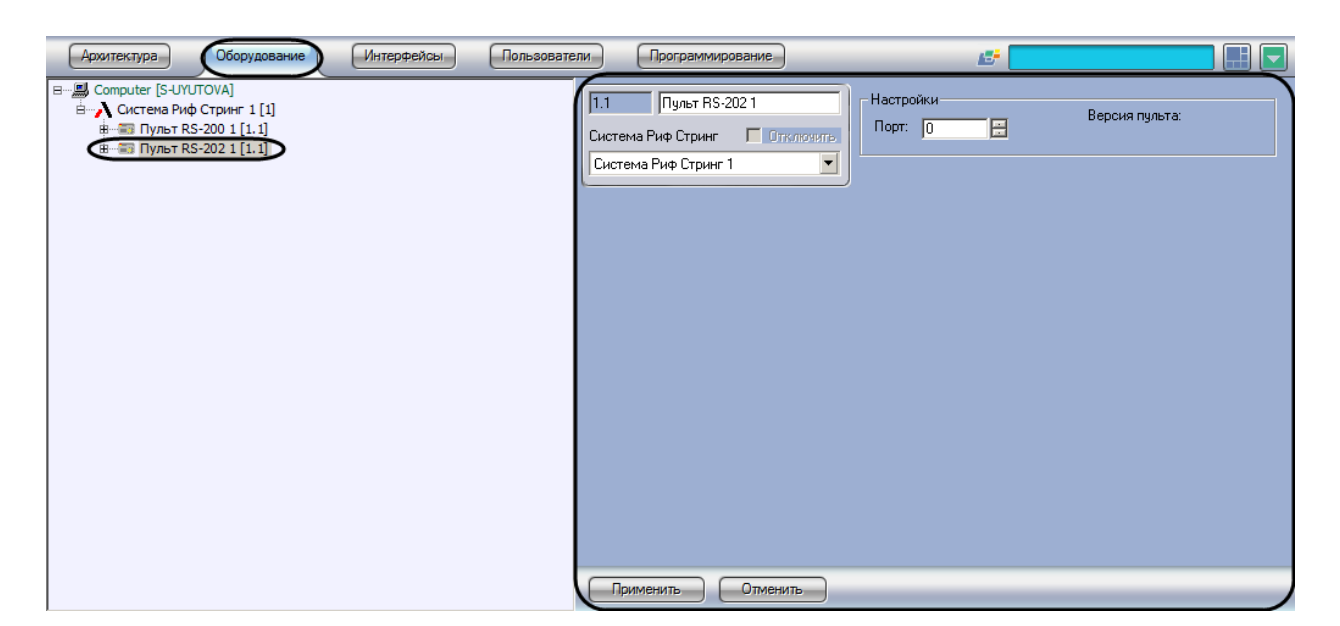

Рис. 3.2—1 Объект Пульт RS-202

Настройка подключения пульта *ОПС Rif String* проходит следующим образом:

1. Перейти на панель настроек объекта Пульт RS-202 (Рис. 3.2—2).

| 1.1 Пульт RS-202 1             | Настройки | Версия пульта: |
|--------------------------------|-----------|----------------|
| Система Риф Стринг 🔲 Отключить |           |                |
| Система Риф Стринг 1 💌         |           |                |
|                                |           |                |
|                                |           |                |
|                                |           |                |
|                                |           |                |
|                                |           |                |
|                                |           |                |
|                                |           |                |
|                                |           |                |
|                                |           |                |
|                                |           |                |
|                                |           |                |
|                                |           |                |
| 2                              |           |                |
| Применить Отменить             |           |                |

Рис. 3.2—2 Настройка пульта RS-202

- 2. Указать СОМ-порт подключения пульта *ОПС Rif String* в поле **Порт** с помощью кнопок **вверх-вниз** (Рис. 3.2—2, **1**).
- 3. Нажать на кнопку Применить (Рис. 3.2—2, 2).

Настройка подключения пульта ОПС Rif String завершена.

#### 3.3 Настройка подключения пульта RS-200

В программном комплексе Интеллект настройка подключения пульта *RS-202* осуществляется на панели настроек объекта Пульт RS-200. Данный объект создается на базе объекта Система Риф Стринг на вкладке Оборудование диалогового окна Настройка системы (Рис. 3.3—1).

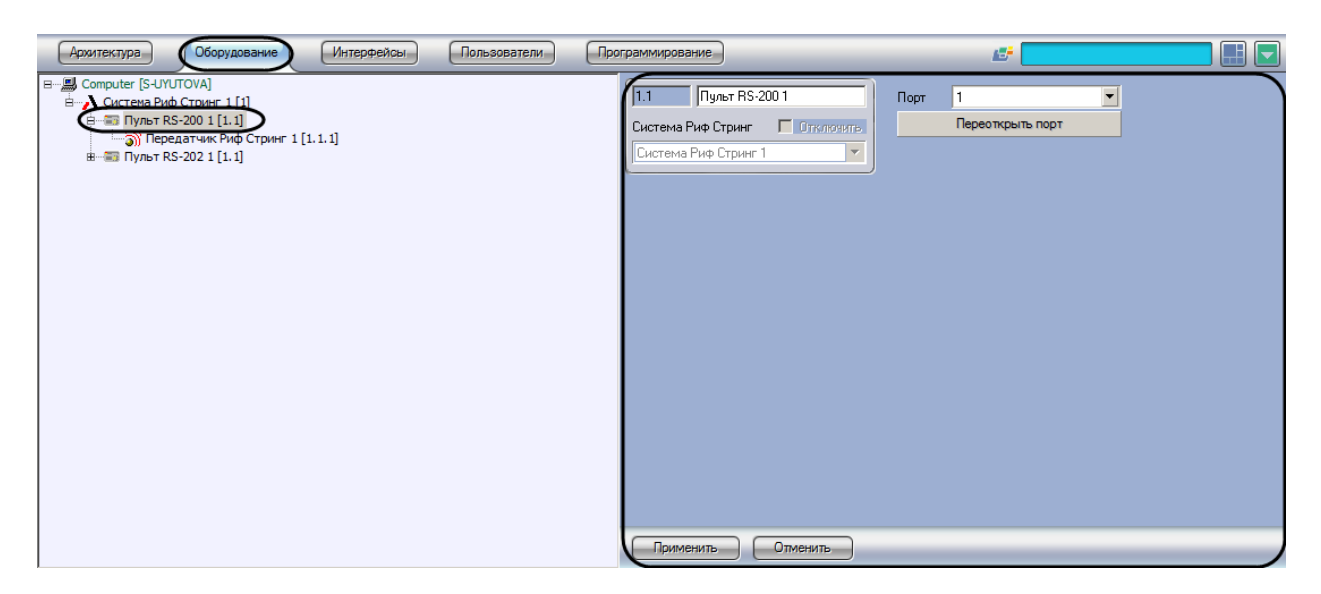

Рис. 3.3—1 Объект Пульт RS-200

Настройка подключения пульта ОПС Rif String проходит следующим образом:

1. Перейти на панель настроек объекта Пульт RS-200 (Рис. 3.3—2).

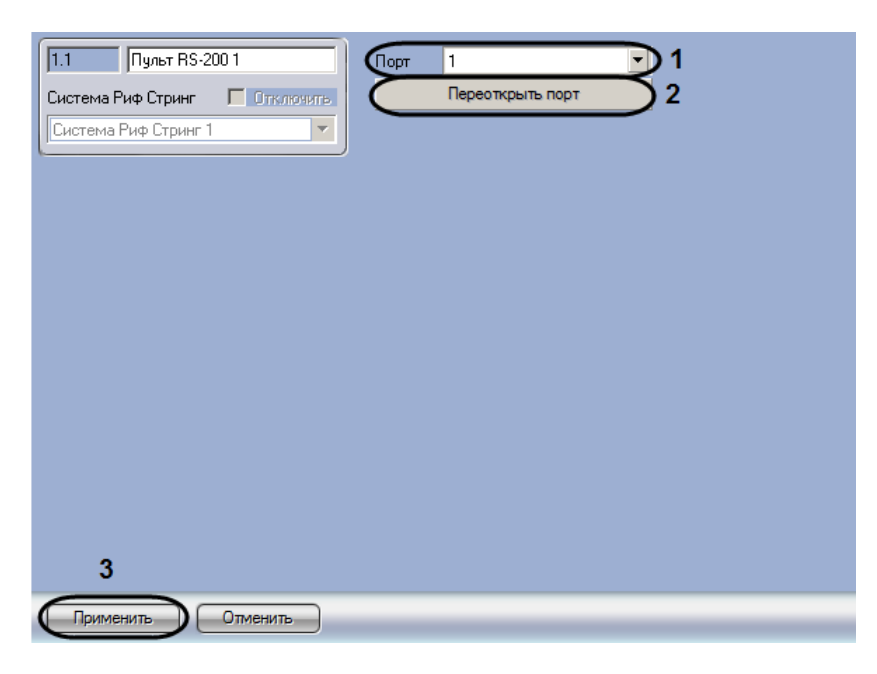

Рис. 3.3—2 Настройка пульта RS-200

- 2. Указать СОМ-порт подключения пульта *RS-200*, выбрав его из раскрывающегося списка **Порт** (см. Рис. 3.3—2, **1**).
- 3. Нажать на кнопку **Переоткрыть порт** для закрытия и открытия выбранного порта (см. Рис. 3.3—2, **2**).
- 4. Нажать на кнопку **Применить** для сохранения настроек в ПК *Интеллект* (см. Рис. 3.3—2, **3**).

Настройка подключения пульта RS-200 завершена.

# 3.4 Настройка зон «Rif String»

В программном комплексе *Интеллект* настройка зоны *ОПС Rif String* осуществляется на панели настроек объекта **Зона Риф Стринг.** Данный объект создается на базе объекта **Пульт RS-202** на вкладке **Оборудование** диалогового окна **Настройка системы** (Рис. 3.4—1).

| Архитектура Оборудование Интерфейсы Пользователи                                                                                                    | Программирование                                                                    |                |
|----------------------------------------------------------------------------------------------------|-------------------------------------------------------------------------------------|----------------|
| В — В Соприter [S-UYUTOVA]<br>→ Систена Риф Стринг 1 [1]<br>⊕ Пульт RS-202 1 [1.1]<br>→ В Пульт RS-202 1 [1.1]<br>→ В Оны<br>→ Разделья<br>→ В Разделья<br>→ В Раздел Риф Стринг 1 [1.1.1] | 1.1. Зона Риф Стринг 1   Пульт RS-202 Отключить   Пульт RS-2021 ▼   Регион Раздел 1 | Номер зоны 🗊 🗖 |
|                                                                                                    |                                                                                     |                |

Рис. 3.4—1 Объект Зона

Для настройки зоны ОПС Rif String необходимо выполнить следующие действия:

1. Перейти на панель настроек объекта Зона Риф Стринг (Рис. 3.4—2).

| 1.1.1 Зона Риф Стринг 1  | Номер зоны: 0 В 1 |
|--------------------------|-------------------|
| Пульт RS-202 🔲 Отключить |                   |
| Пульт RS-202 1 💌         |                   |
| Регион Раздел 1 💌        |                   |
|                          |                   |
|                          |                   |
|                          |                   |
|                          |                   |
|                          |                   |
|                          |                   |
|                          |                   |
|                          |                   |
|                          |                   |
| 2                        |                   |
| Применить Отменить       |                   |

Рис. 3.4—2 Настройка зоны ОПС Rif String

- 2. Указать номер зоны в поле Номер зоны с помощью кнопок вверх-вниз (Рис. 3.4-2, 1).
- 3. Нажать на кнопку **Применить** (Рис. 3.4—2, **2**).

Настройка зоны ОПС Rif String заершена.

# 3.5 Настройка раздела «Rif String»

В программном комплексе Интеллект настройка раздела ОПС Rif String осуществляется на панели настроек объекта Раздел Риф Стринг. Данный объект создается на базе объекта Пульт RS-202 на вкладке Оборудование диалогового окна Настройка системы (Рис. 3.5—1).

| Архитектура Оборудование                                                                                                    | Интерфейсы | Пользователи | Программирование                                                            |                      | <i>6</i> |  |
|----------------------------------------------------------------------------------------------------|------------|--------------|-----------------------------------------------------------------------------|----------------------|----------|--|
| В — В Сотричет [S-UYUTOVA]<br>⇒ Система Риф Стринг 1 [1]<br>В — Пульт RS-202 1 [1.1]<br>⇒ Пульт RS-202 1 [1.1]<br>⇒ Зона Риф Стринг 1 [1.1.1]<br>⇒ В — Раздельи<br>В — Вадел Риф Стринг 1 [1.1] |            |              | 1.1.1 Раздел Риф Стрин   Пульт RS-202 0   Пульт RS-2021 0   Регион Раздел 1 | г 1<br>Тклочить<br>Т |          |  |
|                                                                                                    |            |              | Применить Отмен                                                             | нить                 |          |  |

Рис. 3.5—1 Объект Раздел Риф Стринг

Для настройки раздела ОПС Rif String необходимо выполнить следующие действия:

1. Перейти на панель настроек объекта Раздел Риф Стринг (Рис. 3.5—2).

| 1.1.1 Раздел Риф Стринг 1 |  |
|---------------------------|--|
| Пульт RS-202 🗖 Отключить  |  |
| Пульт RS-202 1 💌          |  |
| Регион Раздел 1 💌         |  |
|                           |  |
|                           |  |
|                           |  |
|                           |  |
|                           |  |
|                           |  |
|                           |  |
|                           |  |
|                           |  |
|                           |  |
|                           |  |
| 2                         |  |
| Применить Отменить        |  |

Рис. 3.5—2 Настройка раздела ОПС Rif String

- 2. Указать номер раздела в поле Номер с помощью кнопок вверх-вниз (см. Рис. 3.5-2, 1).
- 3. Нажать на кнопку Применить (см. Рис. 3.5—2, 2).

Настройка раздела ОПС Rif String завершена.

## 3.6 Настройка передатчика «Rif String»

В программном комплексе Интеллект настройка раздела ОПС Rif String осуществляется на панели настроек объекта Передатчик Риф Стринг. Данный объект создается на базе объекта Пульт RS-200 на вкладке Оборудование диалогового окна Настройка системы (Рис. 3.6—1).

| Архитектура Оборудование                                                                                                    | Интерфейсы | Пользователи | Программирование                               |                  | _   | 15 <sup>4</sup> |          |  |
|----------------------------------------------------------------------------------------------------|------------|--------------|------------------------------------------------|------------------|-----|-----------------|----------|--|
| В — Соприте [S-UYUTOVA]<br>В — Солринет [S-UYUTOVA]<br>В — Пульт RS-200 1 [1.1]<br>В — Пульт RS-200 1 [1.1]<br>В — Пульт RS-202 1 [1.1] | 1.1.1      |              | 11.1 Передат<br>Лульт RS-200<br>Пульт RS-200 1 | чик Риф Стринг 1 | Тип | 1               | <b>Y</b> |  |
|                                                                                                    |            |              | Применить                                      | Отменить         |     |                 |          |  |

Рис. 3.6—1 Объект Передатчик Риф Стринг

Для настройки раздела ОПС Rif String необходимо выполнить следующие действия:

1. Перейти на панель настроек объекта Передатчик Риф Стринг (Рис. 3.6—2).

| 1.1.1 Передатчик Риф Стринг 1 | Номер 1 | )1 |
|-------------------------------|---------|----|
| Пульт RS-200 🔽 Отключить      | Тип     | 2  |
| Пульт RS-200 1 🔽              |         |    |
|                               |         |    |
|                               |         |    |
|                               |         |    |
|                               |         |    |
|                               |         |    |
|                               |         |    |
|                               |         |    |
|                               |         |    |
|                               |         |    |
|                               |         |    |
|                               |         |    |
| 3                             |         |    |
| Применить Отменить            |         |    |

Рис. 3.6—2 Настройка передатчика ОПС Rif String

- 2. Выбрать номер передатчика из раскрывающегося списка Номер (см. Рис. 3.6-2, 1).
- Выбрать тип используемого передатчика из раскрывающегося списка Тип (см. Рис. 3.6—2, 2).
- 4. Нажать на кнопку Применить (см. Рис. 3.6—2, 3).

Настройка передатчика ОПС Rif String завершена.

# 4 Работа с модулем интеграции ОПС «Rif String»

#### 4.1 Общая информация о работе с модулем интеграции ОПС «Rif String»

Для работы с модулем интеграции ОПС Rif String используются следующие интерфейсные объекты:

1. Карта;

#### 2. Протокол событий.

Сведения по настройке данных интерфейсных объектов приведены в документе Программный комплекс Интеллект: Руководство Администратора.

Работа с интерфейсными объектами подробно описана в документе Программный комплекс Интеллект: Руководство Оператора.

Примечание. На карте могут быть размещены графические символы, соответствующие объектам **Зона Риф Стринг, Раздел Риф Стринг, Передатчик Риф Стринг, Пульт RS-202**. Возможна индикация состояния данных объектов с помощью карты, управление же ими с карты не производится.

#### 4.2 Управление пультом «RS-200»

Управление пультом *RS-200* осуществляется в интерактивном окне **Карта** с использованием функционального меню объекта **Пульт RS-202** (Таб. 4.2—1, Рис. 4.2—1).

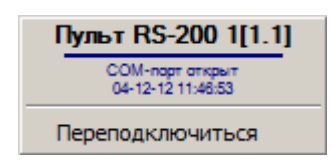

Рис. 4.2—1 Функциональное меню объекта Пульт RS-202

Примечание. Для вызова функционального меню объекта необходимо щелкнуть по значку объекта правой кнопкой мыши.

Таб. 4.2—1 Описание команд функционального меню объекта Пульт RS-202

| Команда функционального меню | Выполняемая функция                                  |
|------------------------------|------------------------------------------------------|
| Переподключиться             | Закрытие и открытие СОМ-порта подключения пульта RS- |
|                              | 200                                                  |